# Dálková správa VIS - instalace nové verze

Pro Dálkovou správu VIS končí podpora starých verzí ze strany společnosti TeamViewer. Proto je nutné nainstalovat na počítačích s Dálkovou správou VIS novou verzi. Přinášíme Vám postup instalace této nové verze DS TV.

#### V případě dotazů můžete poradit se svým IT specialistu nebo kontaktujte Vzdálenou servisní podporu (VSP) VIS, rádi Vám pomůžeme.

## Důležité

Níže uvedený postup proveďte na každém počítači, kde je Dálková správa VIS nainstalována. Pokud máte dálkovou správu trvale spuštěnu, před instalací nové verze ji ukončete.

#### 1. Kontrola verze operačního systému Windows

Spusťte Průzkumníka Windows. Obvykle má tuto ikonu:

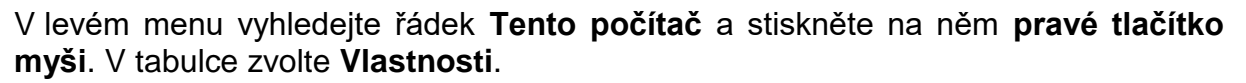

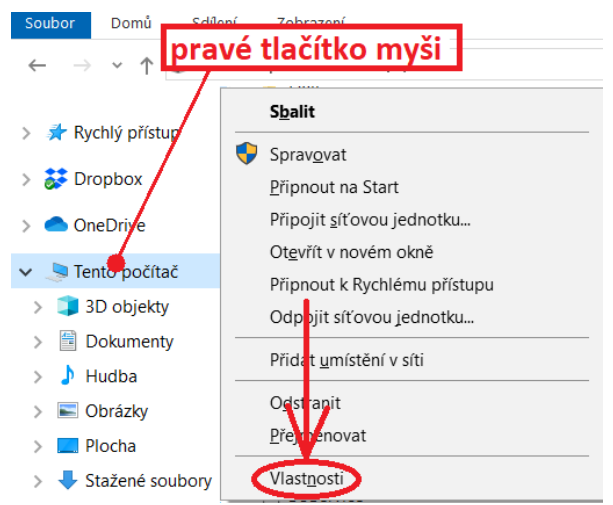

Vyhledejte informace o verzi operačního systému.

Základní informace o počítači

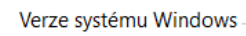

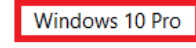

© 2018 Microsoft Corporation. Všechna práva vyhrazena.

Pozn.: podoba informace může být v různých verzích systému Windows jiná.

Pokud máte Windows XP nebo Windows Vista, pokračujte ZDE.

Pokud se Vám z nějakého důvodu nepodařilo zjistit verzi Windows, pokračujte v dalším postupu.

### 2. Stažení instalačního souboru na počítač

Ve svém internetovém prohlížeči zadejte adresu (nebo na ni zde rovnou ťukněte):

https://web.visplzen.cz/dalkova\_sprava/

#### Zvolte stažení dálkové správy.

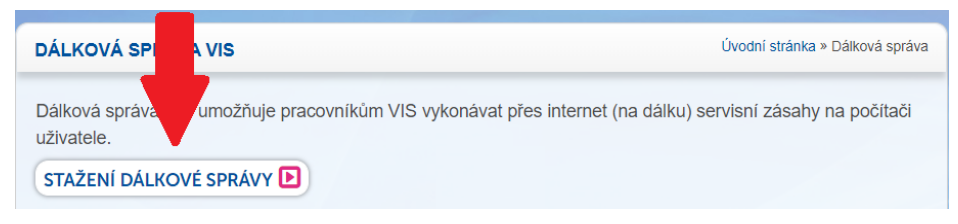

# 3. Spuštění instalačního souboru

Zvolte spuštění (otevření) případně poťukejte na stažený soubor. Každý internetový prohlížeč se zde chová jinak. Nejpoužívanější prohlížeče:

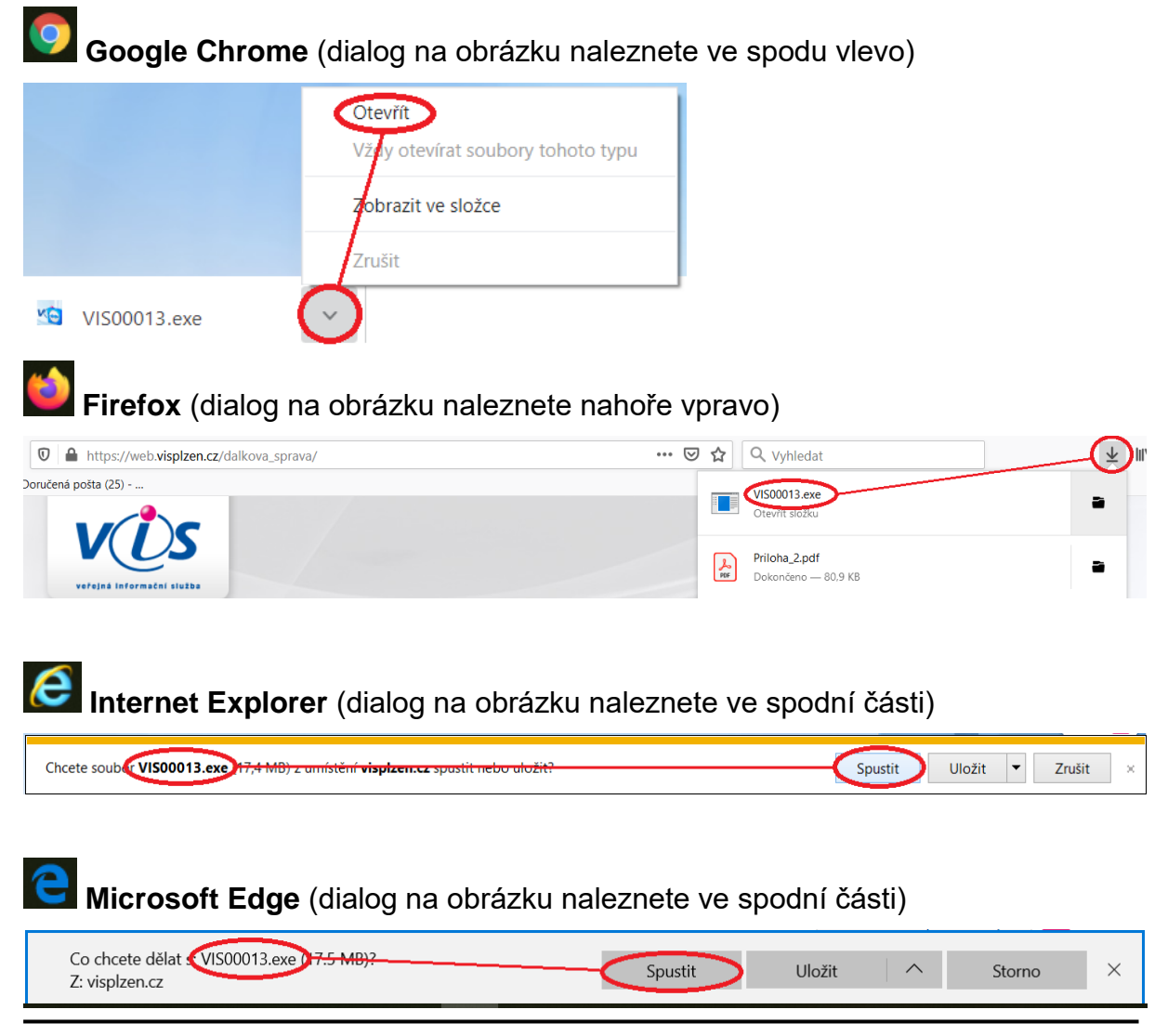

Datum zveřejnění 31. 1. 2020

#### Možná hlášení Windows

#### POZOR! Po spuštění instalačního souboru (VIS00013.exe) se může objevit hlášení Windows:

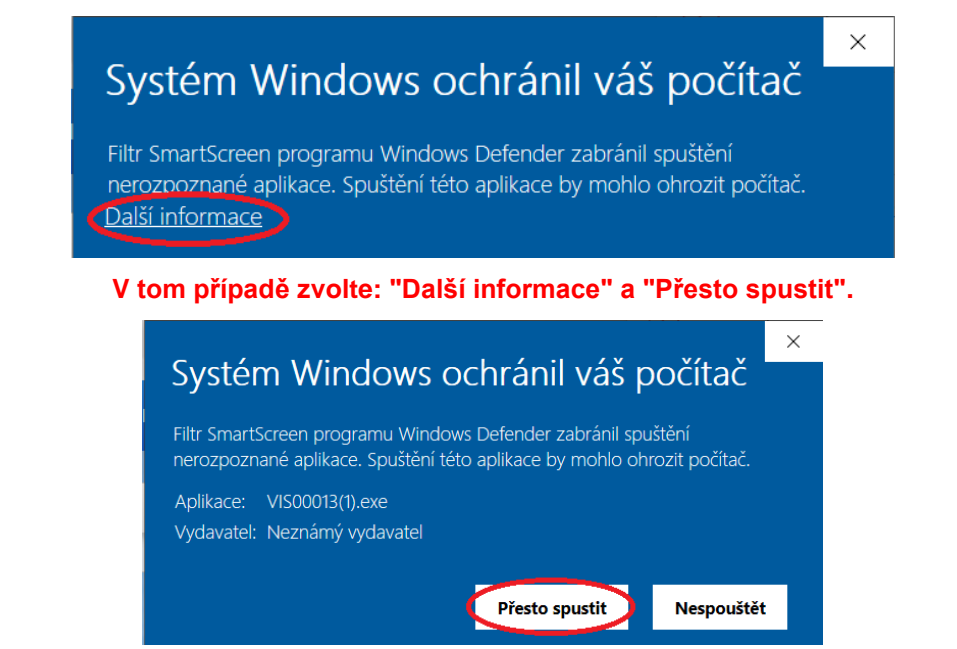

Dále se může objevit toto (nebo podobné hlášení). Zvolte Ano.

| Rizení uživatelských účtů<br>Chcete této aplikaci od neznámého<br>vydavatele povolit, aby prováděla ve vašem<br>počítači změny? | × |
|----------------------------------------------------------------------------------------------------|---|
| VIS00013.exe                                                                                                    |   |
| Vydavatel: Neznámý<br>Půvód souboru: Pevný disk v tomto počítači                                                                |   |
| Zobrazit další podrobnosti                                                                                                    |   |
| Ano Ne                                                                                                    |   |

#### 4. Instalace DS TV a spuštění DS

V dialogu pro instalaci dálkové správy nic neměňte a zvolte Další a poté Instalovat.

| 😋 Instalace Dálková správa VIS TV: Možnosti inst 🛛 🗌                                                                                            | 🗙 📷 Instalace Dálková správa VIS TV: Instalační slož – 🛛 🗙                                                                                                    |  |  |
|----------------------------------------------------------------------------------------------------|----------------------------------------------------------------------------------------------------|--|--|
| Zaškrtněte součásti, které chcete nainstalovat a zrušte zaškrtnutí souč<br>které nechcete nainstalovat. Pokračujte kliknutím na tlačítko Další. | Instalační program nainstaluje program Dálková správa VIS TV do<br>následující složky. Chcete-li instalovat do jiné složky, klikněte na tlačítko<br>Procházet a vyberte jinou složku. Instalaci spustite kliknutím na tlačítko<br>Instalovat. |  |  |
| Vyberte součásti, které chcete<br>nainstalovat.                                                                                                 | Cilová složka<br>C:\VIS\DSPRAVA Procházet                                                                                                    |  |  |
| Požadované místo: 15.2 MB                                                                                                    | Požadované místo: 15.2 MB<br>Volné místo: 18.6 GB                                                                                                    |  |  |
| Storno Nullsoft Install System v3.03                                                                                                    | Storno Nullsoft Install System v3.03 < Zpět (Instalovat)                                                                                                    |  |  |

#### Pro spuštění dálkové správy zvolte Přijmout.

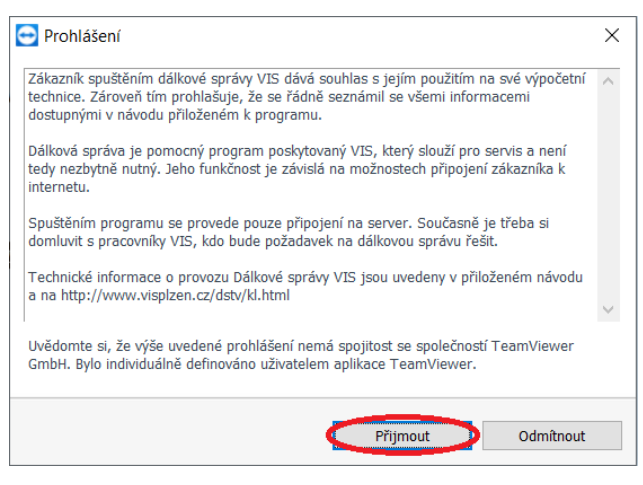

### Zobrazil se dialog pro dálkovou správu s vyplněným ID a heslem? ANO = máte hotovo 🙂

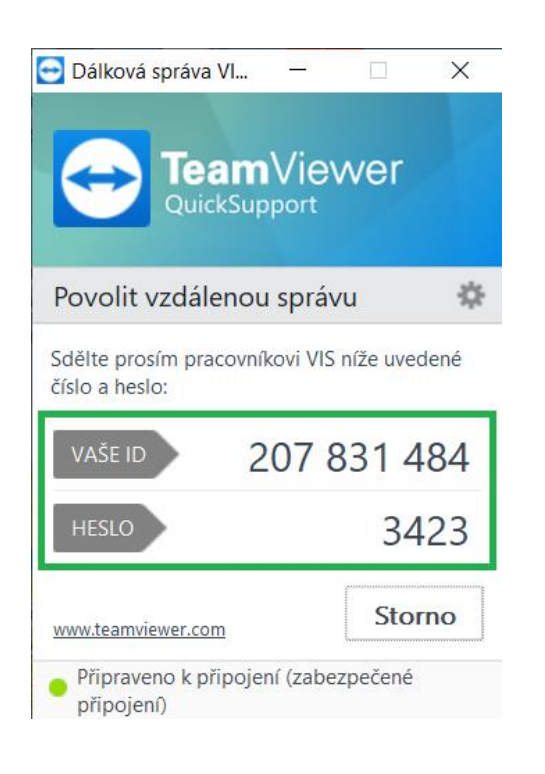

#### Ne = volejte VSP VIS

(kontakty jsou ZDE)

| 🔁 Dálková správa VI                       | (7777)    |           | ×    |
|-------------------------------------------|-----------|-----------|------|
|                                           | Vie       | wer       |      |
| Povolit vzdálenou                         | ı správ   | /u        | ☆    |
| Sdělte prosím pracovníl<br>číslo a heslo: | kovi VIS  | níže uve  | dené |
| VAŠE ID                                   |           |           | -    |
| HESLO                                     |           |           | - 2  |
| www.teamviewer.com                        |           | Sto       | mo   |
| Není připraveno. Zko                      | ontrolujt | e připoje | ní.  |

# Instalace DS TV pro OS Windows XP nebo Windows Vista

V případě, že máte operační systém Windows XP či Windows Vista, zvolte následující postup.

#### 1. Stažení instalačního souboru na počítač

Ve svém internetovém prohlížeči zadejte adresu (nebo na ni zde rovnou ťukněte):

http://www.visplzen.cz/servis/doplnky/doplnky.php

#### Zvolte Zobraz v řádku Dálková správa VIS.

Rychlé stažení doplňku: Stáhnout

| - J                 |        |
|---------------------|--------|
|                     |        |
| Dálková správa VIS  | Zobraz |
| Datkova sprava v 15 | 200102 |
|                     |        |
|                     |        |

# V sekci pro **Dálkovou správu pro Windows XP/Vista** klepněte na **Soubor ke stažení**.

| Dálková správa VIS                                       |                                          | Schovej |  |  |  |
|----------------------------------------------------------|------------------------------------------|---------|--|--|--|
| Popis: Dálková správa VIS TV (TV15)                      |                                          |         |  |  |  |
| Určení: všechny programy                                 |                                          |         |  |  |  |
| Verze: všechny verze                                     |                                          |         |  |  |  |
| Označení: VIS00013                                       |                                          |         |  |  |  |
| Datum uveřejnění: 27/01/2020                             | Velikost souboru: 18347206 bajtů         |         |  |  |  |
| Podrobný popis souboru                                   | Soubor ke stažení (EXE)                  |         |  |  |  |
| Ponis: Dálková správa VIS TV pro bezobslužné stanice     |                                          |         |  |  |  |
| Určení: všechny programy                                 |                                          |         |  |  |  |
| Verze: všechny verze                                     |                                          |         |  |  |  |
| Označení: VIS00014                                       |                                          |         |  |  |  |
| Datum uveřejnění: 03/04/2015                             | Velikost souboru: 7099040 bajtů          |         |  |  |  |
| Podrobný popis souboru                                   | <u>Soubor ke stažení (EXE)</u>           |         |  |  |  |
| Popis: Dálková správa VIS TV (TV13) pro Windows XP/Vista |                                          |         |  |  |  |
| Verene všeciny programy                                  |                                          |         |  |  |  |
| Verze: vsecnny verze                                     |                                          |         |  |  |  |
| Oznaceni: V150001/                                       | Validate the second array 15040070 heids |         |  |  |  |
| Datum uverejnem: 28/01/2020                              | Souhon ka stažení (EVE)                  |         |  |  |  |
| <u>rodrodny popis soudoru</u>                            | Soudor ke stazem (EXE)                   |         |  |  |  |

Další postup je shodný jako v předchozích bodech od kapitoly <u>3. Spuštění</u> instalačního souboru.

Pozn.: jediný rozdíl je v názvu instalačního souboru. V tomto případě se pracuje s instalačním souborem VIS00017.exe.

# Zobrazil se Vám po skončení instalace dialog pro dálkovou správu s vyplněným ID a heslem?

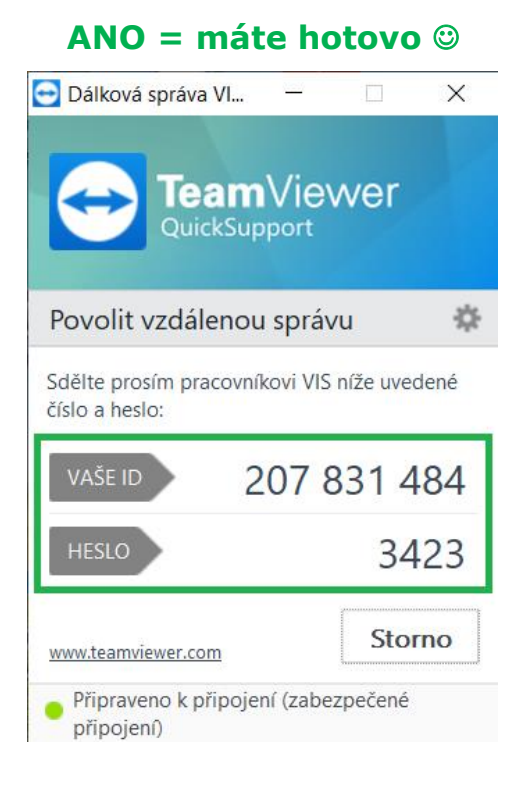

Ne = volejte VSP VIS

(kontakty jsou ZDE)